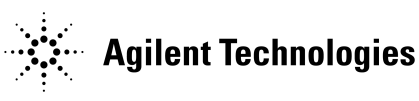

# E7347A and E7357A Performance Upgrade Kits for Network Analyzers

Installation Manual

# Applicable systems:

85106C with Options 001 and 002 85106D with Option 001 85109C with Option 002

> Agilent Part Number: E7350-90005 Printed in USA print Date: June 2001 Supersedes: June 1998

### Notice

The information contained in this document is subject to change without notice.

Agilent Technologies makes no warranty of any kind with regard to this material, including, but not limited to, the implied warranties of merchantability and fitness for a particular purpose. Agilent Technologies shall not be liable for errors contained herein or for incidental or consequential damages in connection with the furnishing, performance, or use of this material.

Agilent Technologies assumes no responsibility for the use or reliability of its software on equipment that is not furnished by Agilent Technologies.

This document contains proprietary information which is protected by copyright. All rights are reserved. No part of this document may be photocopied, reproduced, or translated to another language without prior written consent of Agilent Technologies.

#### **Restricted Rights Legend**

Use, duplication, or disclosure by the U.S. Government is subject to restrictions as set forth in subparagraph (c)(1)(ii) of the Rights in Technical Data and Computer Software clause at DFARS 252.227-7013 for DOD agencies, and subparagraphs (c)(1) and (c)(2) of the Commercial Computer Software Restricted Rights clause at FAR 52.227-19 for other agencies.

Agilent Technologies Santa Rosa Systems Division 1400 Fountaingrove Parkway Santa Rosa, CA 95403-1799, U.S.A.

© Copyright 1998, 2001 Agilent Technologies, Inc

ii E7347A/E7357A - Installation Manual

# **Read Me First!**

|                         | Using this document and an E7347A or E7357A upgrade package, an Agilent service engineer can upgrade select network analyzers to full 8510XF capability, in either 85 GHz or 110 GHz.                                       |
|-------------------------|----------------------------------------------------------------------------------------------------|
| NOTE                    | Agilent Technologies does not recommend customer installation of the upgrade packages.                                                                                                    |
| Network Analyzer        | 85106C, Option 001 and Option 002                                                                                                    |
| Upgrade Options         | <ul> <li>added the 8517B,</li> <li>replaced the 83621A/B with the 83651A/B, and</li> <li>replaced the 8350B/83540A with the 83621A/B.</li> </ul>                                                                            |
|                         | 85106D, Option 001                                                                                                    |
|                         | <ul> <li>added the 8517B, and</li> <li>replaced the 83621B with the 83651B.</li> </ul>                                                                                                    |
|                         | 85109C, Option 002                                                                                                    |
|                         | • replaced the 8350B/83540A with the 83621A/B.                                                                                                    |
| Scheduling Installation | The E7347A or E7357A performance upgrade packages come with prepaid installation. Please call your local Agilent office to arrange for a service engineer to install the upgrade kit (see "Contacting Agilent" on page vi). |
|                         |                                                                                                    |

# Warranty

| Certification | Agilent Technologies certifies that this product met its published<br>specifications at the time of shipment from the factory. Agilent Technologies<br>further certifies that its calibration measurements are traceable to the United<br>States National Institute of Standards and Technology (NIST, formerly<br>NBS), to the extent allowed by the Institute's calibration facility, and to the<br>calibration facilities of other International Standards Organization members.                           |
|---------------|----------------------------------------------------------------------------------------------------|
| Warranty      | This Agilent Technologies system product is warranted against defects in<br>materials and workmanship for a period corresponding to the individual<br>warranty periods of its component products. Instruments are warranted for a<br>period of one year. During the warranty period, Agilent Technologies will, at<br>its option, either repair or replace products that prove to be defective.                                                                                                    |
|               | Warranty service for products installed by and certain other products<br>designated by Agilent will be performed at Buyer's facility at no charge<br>within service travel areas. Outside Agilent service travel areas, warranty<br>service will be performed at Buyer's facility only upon Agilent<br>Technologies's prior agreement and Buyer shall pay Agilent's round trip<br>travel expenses. In all other areas, products must be returned to a service<br>facility designated by Agilent Technologies. |
|               | For products returned to Agilent for warranty service, Buyer shall prepay<br>shipping charges to Agilent and Agilent shall pay shipping charges to return<br>the product to Buyer. However, Buyer shall pay all shipping charges, duties,<br>and taxes for products returned to Agilent from another country.                                                                                                    |
|               | Agilent warrants that its software and firmware designated by Agilent for<br>use with an instrument will execute its programming instructions when<br>properly installed on that instrument. Agilent does not warrant that the<br>operation of the instrument, or software, or firmware will be uninterrupted or<br>error free.                                                                                                    |
|               | <b>LIMITATION OF WARRANTY.</b> The foregoing warranty shall not apply to defects resulting from improper or inadequate maintenance by Buyer, Buyer-supplied software or interfacing, unauthorized modification or misuse, operation outside of the environmental specifications for the product, or improper site preparation or maintenance.                                                                                                    |
|               | NO OTHER WARRANTY IS EXPRESSED OR IMPLIED. AGILENT<br>TECHNOLOGIES SPECIFICALLY DISCLAIMS THE IMPLIED<br>WARRANTIES OR MERCHANTABILITY AND FITNESS FOR A<br>PARTICULAR PURPOSE.                                                                                                    |

**EXCLUSIVE REMEDIES.** THE REMEDIES PROVIDED HEREIN ARE BUYER'S SOLE AND EXCLUSIVE REMEDIES. AGILENT TECHNOLOGIES SHALL NOT BE LIABLE FOR ANY DIRECT, INDIRECT, SPECIAL, INCIDENTAL, OR CONSEQUENTIAL DAMAGES, WHETHER BASED ON CONTRACT, TORT, OR ANY OTHER LEGAL THEORY.

#### Assistance

Product maintenance agreements and other customer assistance agreements are available for Agilent Technologies products.

For assistance, call your local Agilent Technologies office (refer to "Contacting Agilent" on page vi).

# **Contacting Agilent**

**Online assistance:** www.agilent.com/find/assist

| <b>United States</b><br>( <i>tel</i> ) 1 800 452 4844                           | Latin America<br>(tel) (305) 269 7500<br>(fax) (305) 269 7599                                                                                                    | <b>Canada</b><br>( <i>tel</i> ) 1 877 894 4414<br>( <i>fax</i> ) (905) 282-6495                                                                           | <b>Europe</b><br>( <i>tel</i> ) (+31) 20 547 2323<br>( <i>fax</i> ) (+31) 20 547 2390 |
|---------------------------------------------------------------------------------|----------------------------------------------------------------------------------------------------|----------------------------------------------------------------------------------------------------|---------------------------------------------------------------------------------------|
| New Zealand<br>(tel) 0 800 738 378<br>(fax) (+64) 4 495 8950                    | <b>Japan</b><br>( <i>tel</i> ) (+81) 426 56 7832<br>( <i>fax</i> ) (+81) 426 56 7840                                                                                                    | <b>Australia</b><br>( <i>tel</i> ) 1 800 629 485<br>( <i>fax</i> ) (+61) 3 9210 5947                                                                      | <b>Singapore</b><br>( <i>tel</i> ) 1 800 375 8100<br>( <i>fax</i> ) (65) 836 0252     |
| <b>Malaysia</b><br>( <i>tel</i> ) 1 800 828 848<br>( <i>fax</i> ) 1 800 801 664 | Philippines           (tel) (632) 8426802           (tel) (PLDT subscriber only):           1 800 16510170           (fax) (632) 8426809           (fax) (PLDT subscriber only):           1 800 16510288 | <b>Thailand</b><br>( <i>tel</i> ) outside Bangkok:<br>(088) 226 008<br>( <i>tel</i> ) within Bangkok:<br>(662) 661 3999<br>( <i>fax</i> ) (66) 1 661 3714 | Hong Kong<br>(tel) 800 930 871<br>(fax) (852) 2506 9233                               |
| <b>Taiwan</b><br>( <i>tel</i> ) 0800-047-866<br>( <i>fax</i> ) (886) 2 25456723 | People's Republic of<br>China<br>(tel) (preferred):<br>800-810-0189<br>(tel) (alternate):<br>10800-650-0021<br>(fax) 10800-650-0121                                                                       | <b>India</b><br>( <i>tel</i> ) 1-600-11-2929<br>( <i>fax</i> ) 000-800-650-1101                                                                           |                                                                                       |

## **Safety and Regulatory Information**

Review this product and related documentation to familiarize yourself with safety markings and instructions before you operate the instrument. This product has been designed and tested in accordance with international standards.

# WARNINGThe WARNING notice denotes a hazard. It calls attention to a<br/>procedure, practice, or the like, that, if not correctly performed<br/>or adhered to, could result in personal injury. Do not proceed<br/>beyond a WARNING notice until the indicated conditions are<br/>fully understood and met.CAUTIONThe CAUTION notice denotes a hazard. It calls attention to an operating<br/>procedure, practice, or the like, which, if not correctly performed or adhered<br/>to, could result in damage to the product or loss of important data. Do not<br/>proceed beyond a CAUTION notice until the indicated conditions are fully

understood and met.

#### **Instrument Markings**

| <u>_!</u>       | When you see this symbol on your instrument, you should refer to the instrument's instruction manual for important information.                     |
|-----------------|----------------------------------------------------------------------------------------------------|
| 4               | This symbol indicates hazardous voltages.                                                                                                    |
|                 | The laser radiation symbol is marked on products that have a laser output.                                                                          |
| $\sim$          | This symbol indicates that the instrument requires alternating current (ac) input.                                                                  |
| Œ               | The CE mark is a registered trademark of the European Community. If<br>it is accompanied by a year, it indicates the year the design was<br>proven. |
|                 | The C-Tick mark is a registered trademark of the Australian Spectrum Agency.                                                                        |
| <b>C</b> N10149 |                                                                                                    |
|                 | The CSA mark is a registered trademark of the Canadian Standards                                                                                    |

The CSA mark is a registered trademark of the Canadian Standards Association.

|                                                                                 | 1SM1-A                                                   | This text indicates that the instrument is an Industrial Scientific and Medical Group 1 Class A product (CISPER 11, Clause 4).                                                                                                    |  |  |
|---------------------------------------------------------------------------------|----------------------------------------------------------|----------------------------------------------------------------------------------------------------|--|--|
|                                                                                 |                                                          | This symbol indicates that the power line switch is ON.                                                                                                    |  |  |
|                                                                                 |                                                          | This symbol indicates that the power line switch is OFF or in STANDBY position.                                                                                                    |  |  |
| Safety Earth<br>Ground<br>This i<br>termin<br>main<br>suppli<br>impai<br>uninte |                                                          | Safety Class I product (provided with a protective earthing<br>An uninterruptible safety earth ground must be provided from the<br>ver source to the product input wiring terminals, power cord, or<br>power cord set. Whenever it is likely that the protection has been<br>the product must be made inoperative and secured against any<br>ed operation. |  |  |
| Before Applying Pow                                                             | <b>Yer</b> Verify the source as manual. I common supply. | at the product is configured to match the available main power<br>described in the input power configuration instructions in this<br>f this product is to be powered by autotransformer, make sure the<br>terminal is connected to the neutral (grounded) side of the ac power                                                                             |  |  |

# **Typeface Conventions**

| Italics            | • Used to emphasize important information:<br>Use this software <i>only</i> with the xxxxX system.                                                                                      |
|--------------------|----------------------------------------------------------------------------------------------------|
|                    | • Used for the title of a publication:<br>Refer to the <i>xxxxX System-Level User's Guide</i> .                                                                                         |
|                    | • Used to indicate a variable:<br>Type LOAD BIN <i>filename</i> .                                                                                                    |
| Instrument Display | • Used to show on-screen prompts and messages that you will see on the display of an instrument:<br>The xxxxX will display the message CAL1 SAVED.                                      |
| [Keycap]           | • Used for labeled keys on the front panel of an instrument or on a computer keyboard:<br>Press [Return].                                                                               |
| {Softkey}          | • Used for simulated keys that appear on an instrument display:<br>Press ( <i>Prior Menu</i> ).                                                                                         |
| User Entry         | • Used to indicate text that you will enter using the computer keyboard; text shown in this typeface must be typed <i>exactly</i> as printed:<br>Type LOAD PARMFILE                     |
|                    | <ul> <li>Used for examples of programming code:<br/>#endif // ifndef NO_CLASS</li> </ul>                                                                                                |
| Path Name          | • Used for a subdirectory name or file path:<br>Edit the file <i>usr/local/bin/sample.txt</i>                                                                                           |
| Computer Display   | • Used to show messages, prompts, and window labels that appear on a computer monitor:<br>The Edit Parameters window will appear on the screen.                                         |
|                    | • Used for menus, lists, dialog boxes, and button boxes on a computer monitor from which you make selections using the mouse or keyboard: Double-click <b>EXIT</b> to quit the program. |

# Introduction

| <b>Contents:</b> | • "Scheduling Installation" on page 2                                                                                                    |
|------------------|----------------------------------------------------------------------------------------------------|
|                  | • "System Configurations" on page 3                                                                                                    |
|                  | • "Overview of the Upgrade Packages" on page 5                                                                                                    |
|                  | • "Installation Procedure Outline" on page 6                                                                                                    |
|                  | • "Step 1. Secure Static Safe Work Station" on page 8                                                                                                    |
|                  | • "Step 2. Verify Upgrade Package Contents" on page 9                                                                                                    |
|                  | • "Step 3. Secure Additional Installation Equipment" on page 11                                                                                                    |
|                  | • "Step 4. Check the Network Analyzer System Operation and Memory" on page 12                                                                                                    |
|                  | • "Step 5. Install Non-Volatile Memory Upgrade (if needed)" on page 14                                                                                                    |
|                  | • "Step 6. Disconnect Unneeded Equipment" on page 17                                                                                                    |
|                  | • "Step 7. Install the Millimeter Wave Controller" on page 18                                                                                                    |
|                  | • "Step 8. Install the Millimeter Wave Test Set" on page 19                                                                                                    |
|                  | • "Step 9. Reconnect the System" on page 20                                                                                                    |
|                  | • "Step 10. Load 8510XF Operating System (Firmware)" on page 22                                                                                                    |
|                  | • "Step 11. Perform the 8510XF Performance Verification" on page 23                                                                                                    |
| NOTE             | The 8510C works with all 8360 synthesized sweeper models. To take advantage of two 8510C system features (quick step and test port power flatness correction), however, some 8360 instruments must be upgraded. |
| NOTE             | This chapter covers both the CRT and LCD displays. Some display-related adjustments apply only to instruments with CRT display.                                                                                 |

## **Scheduling Installation**

The E7347A and E7357A performance upgrade packages come with prepaid installation. Please call your local Agilent Technologies office to arrange for a service engineer to install the upgrade kit (see "Contacting Agilent" on page vi).

Agilent Technologies does not recommend customer installation of these upgrade packages. Customer installation of these upgrade packages will void the warranty.

NOTE

## **System Configurations**

The system may be configured either for coaxial measurement or on-wafer measurement.

#### **Coaxial Configuration**

When the 8510XF is configured for measurement through coaxial connections, the network analyzer, millimeter wave controller, and RF and LO sources are all installed in the system rack as shown in Figure 1. The test heads are placed on a work surface which is mounted below the millimeter wave controller.

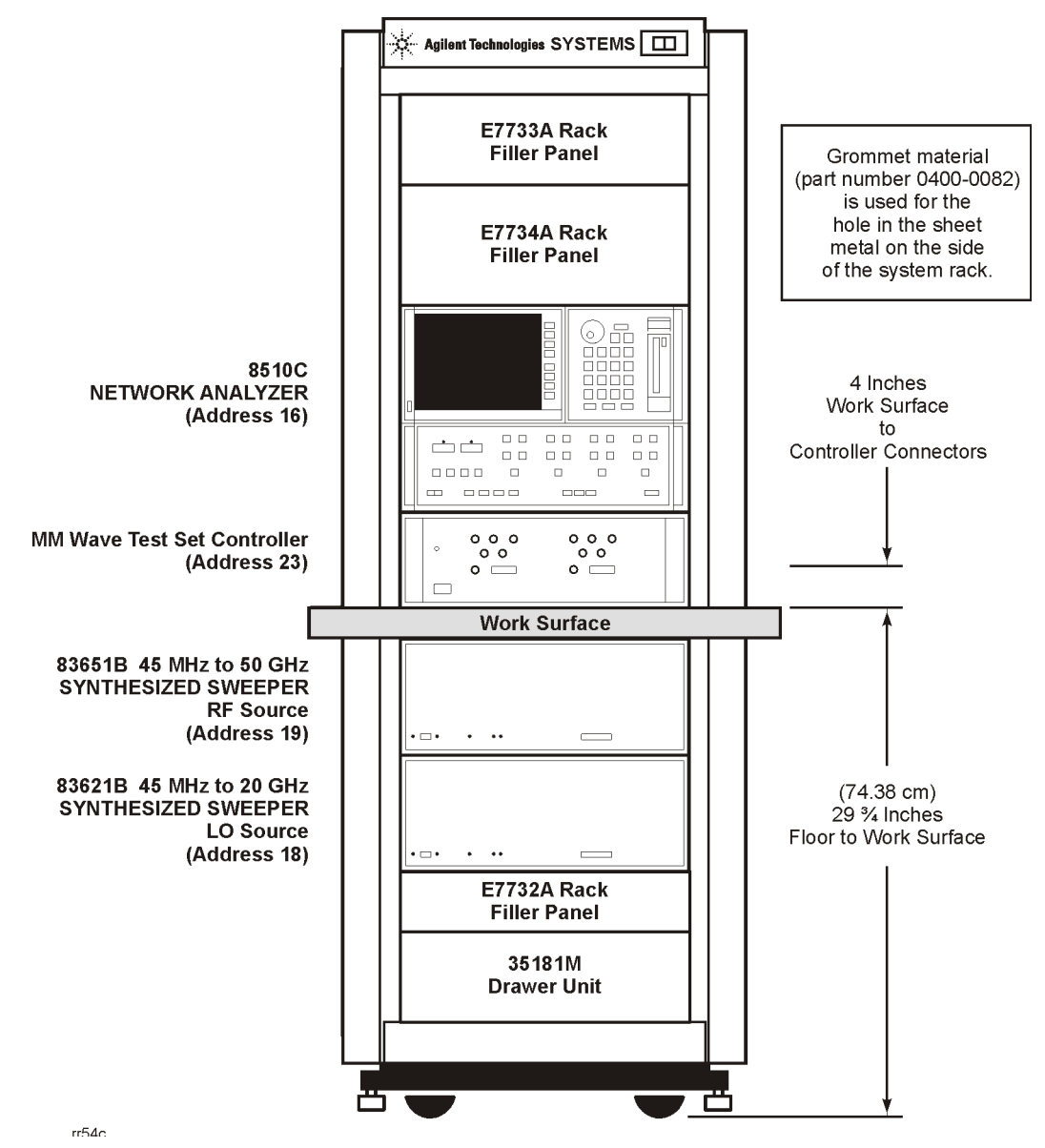

Figure 1 Network analyzer mounted in system rack

## Wafer Probe Configuration

When the 8510XF is configured for measurement through on-wafer probe connections, the millimeter wave controller, and the RF and LO sources are installed in the rack. However, the network analyzer and the wafer probe station are placed side-by-side on a work surface in front of the test system, as shown in Figure 2.

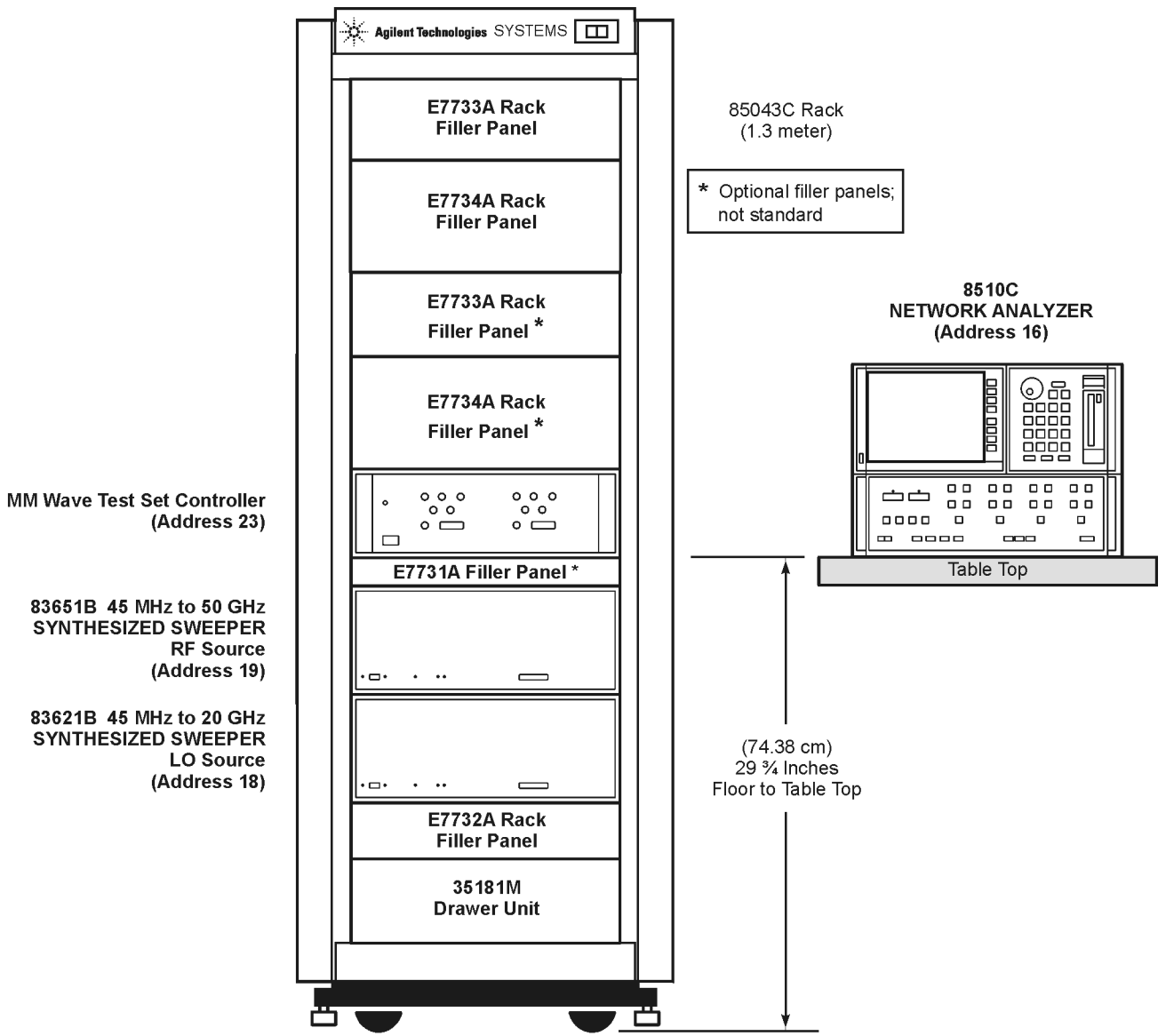

rr55c

Figure 2 Network analyzer located on work surface

## **Overview of the Upgrade Packages**

The E7347A or E7357A upgrade packages will upgrade a designated existing network analyzer system to the 8510XF system with 85 GHz or 110 GHz capability, respectively.

**8510XF (85 GHz)** Use the E7347A package to upgrade a designated network analyzer to an 8510XF with 85 GHz capability. With this package, you will do the following:

- Check the operation of the network analyzer.
- Check the memory in 8510C vector network analyzer.
- Upgrade the memory in the 8510C vector network analyzer.
- Disconnect unwanted elements from the existing system.
- Install an E7341A millimeter wave controller.
- Install millimeter wave test set.
- Reconnect the system.
- Load the 8510XF operating system.
- Use the 8510C performance verification software to verify performance of 8510XF in coax.

**8510XF (110 GHz)** Use the E7357A package to upgrade a designated network analyzer to an 8510XF with 110 GHz capability. With this package, you will do the following:

- Check the operation of the network analyzer.
- Check the memory in 8510C vector network analyzer.
- Upgrade the memory in the 8510C vector network analyzer.
- Disconnect unwanted elements from the existing system.
- Install an E7341A millimeter wave controller.
- Install millimeter wave test set.
- Reconnect the system.
- Load the 8510XF operating system.
- Use the 8510C performance verification software to verify performance of 8510XF in coax.

## **Installation Procedure Outline**

Follow this outline to install either the E7347A or E7357A performance upgrade. Detailed procedures are provided in the subsequent sections.

#### Step 1 Secure a Static Safe Work Station

Check for the following:

- the static mat sits on a clean, flat, sturdy surface.
- the static mat has a connection to an earth ground.
- the static mat has a wrist strap connected to it.

#### **Step 2** Verify the Upgrade Package Contents

Using the packing list for your upgrade kit, check the completeness of the package. If the kit does not have all the items listed, contact your local Agilent Technologies office (see table inside the front of this manual).

#### Step 3 Secure Items Not Included in Upgrade Package

Using the table provided in this section, obtain the items required but not supplied in the package.

#### Step 4 Check the Existing Network Analyzer System Operation and Memory

Using the instructions in this section, check that the system you plan to upgrade functions.

#### Step 5 Install Non-Volatile Memory Upgrade (if needed)

Using the instructions in this section, install additional memory in the 8510C.

#### Step 6 Disconnect Unneeded Equipment

Using the instructions in this section, disconnect the equipment not needed for the upgraded system and remove them from the system rack.

#### Step 7 Install the Millimeter Wave Controller

Using the instructions in this section, install the E7341A millimeter wave controller.

#### **Step 8** Reconnect the System

Using the instructions in this section, reconnect the system.

#### **Step 9** Install the Millimeter Wave Test Set

Using the instructions in this section, install the millimeter wave test set.

#### Step 10 Load the 8510XF Operating System (Firmware)

Using the instructions in this section, load the 8510XF operating system.

#### Step 11 Performance Check the Upgraded 8510XF System

Using the instructions in this section, performance check the upgraded network analyzer system.

# **Step 1. Secure Static Safe Work Station**

|                 | Static electricity builds up on the<br>components and devices under te<br>discharged, sensitive circuit elem                                                                                                    | e body and on tools, including calibration<br>est. When static electricity is accidentally<br>nents can be damaged.                             |  |  |
|-----------------|----------------------------------------------------------------------------------------------------|----------------------------------------------------------------------------------------------------|--|--|
| CAUTION         | It is important that appropriate m<br>static electricity which may othe                                                                                                    | neasures are taken to adequately discharge<br>rwise damage test equipment circuitry.                                                            |  |  |
|                 | Circuit elements within a device<br>as through accidental contact wit<br>a discharge that is too small to be                                                                                                    | can be damaged from static electricity, such<br>h the center conductor of a connector. Even<br>e felt can cause circuit damage.                 |  |  |
|                 | Protection against electrostatic d<br>connecting, cleaning, or inspecting<br>circuits, such as those found in the<br>the 8510 series systems are descri-                                                                       | ischarge (ESD) is essential while<br>ng connectors attached to static-sensitive<br>est sets. Protective measures appropriate to<br>ribed below. |  |  |
|                 | • Always use a grounded anti-static mat in front of your test equipment, and wear a grounded wrist strap attached to it.                                                                                                    |                                                                                                    |  |  |
|                 | • Ground yourself before you clean, inspect, or make a connection to a static-sensitive device or test port. You can, for example, grasp the grounded outer shell of the test port briefly to discharge static from your body. |                                                                                                    |  |  |
|                 | • Discharge static electricity fr<br>by touching the device briefl<br>either the outer shell of the to                                                                                                    | rom a device before connecting it, such as y through a resistor of at least 1 M $\Omega$ to est port or to another exposed ground.              |  |  |
| ESD Accessories | The following accessories for pro<br>ordered from Agilent Technolog                                                                                                    | eventing electrostatic discharge can be ies:                                                                                                    |  |  |
|                 | ltem                                                                                                    | Part Number                                                                                                    |  |  |
|                 | Grounding wrist strap                                                                                                    | 9300-1367                                                                                                    |  |  |
|                 | Grounding cord for wrist strap (5 ft)                                                                                                    | 9300-0980                                                                                                    |  |  |
|                 | Conductive table mat (2 x 4 ft) with ground wire (15 ft)                                                                                                    | 9300-0797                                                                                                    |  |  |
|                 | ESD heel strap (for conductive floors)                                                                                                    | 9300-1126                                                                                                    |  |  |
|                 |                                                                                                    |                                                                                                    |  |  |

## Step 2. Verify Upgrade Package Contents

Following are the contents of the E7347A and E7357A performance upgrade packages. Compare this list against the packing list and against the actual package contents. If the kit does not have all of the items listed, contact your nearest Agilent Technologies office (refer to page vi).

| Item                              | Part Number | E7347A<br>Quantity | E7357A<br>Quantity |  |
|-----------------------------------|-------------|--------------------|--------------------|--|
| Software Data Disk                | 08510-10033 | 1                  | 1                  |  |
| Cable, IF Interconnect            | 08510-60107 | 1                  | 1                  |  |
| Cable, IF Interconnect            | 08510-60126 | 2                  | 2                  |  |
| IC EEPROM, 32K X 8 (Memory Chips) | 1818-7167   | 8                  | 8                  |  |
| Adapter, 3.5mm (f-f)              | 5061-5311   | 1                  | 1                  |  |
| Power Cable, 03C 03f-03m          | 8120-1348   | 2                  | 2                  |  |
| Power Cable, 03C 03F-03M          | 8120-1405   | 1                  | 1                  |  |
| Cable Assembly, BNC               | 8120-1838   | 1                  | 1                  |  |
| Cable Assembly, BNC               | 8120-1839   | 1                  | 1                  |  |
| Cable, GPIB                       | 8120-3447   | 1                  | 1                  |  |
| Cable Assembly, BNC               | 8120-5370   | 2                  | 2                  |  |
| Adapter, 2.4mm (f-f)              | 85056-60006 | 1                  | 1                  |  |
| 8510XF Operating System           | E7340-10001 | 1                  | 1                  |  |
| Semirigid Cable                   | E7340-20075 | 1                  | 1                  |  |
| Semirigid Cable                   | E7340-20076 | 1                  | 1                  |  |
| Cable, DC Bias                    | E7340-60009 | 2                  | 2                  |  |
| Service Quick Reference Guide     | E7340-90013 | 1                  | 1                  |  |
| Millimeter Controller             | E7341A      | 1                  | 1                  |  |
| Head Assembly, Left               | E7342L      | 1                  | 0                  |  |
| Head Assembly, Right              | E7342R      | 1                  | 0                  |  |
| LO Cable, 3.5mm-3.5mm             | E7342-60004 | 2                  | 2                  |  |
| RF Cable, 2.4mm                   | E7342-60005 | 4                  | 4                  |  |
| Head Assembly, Left               | E7352L      | 0                  | 1                  |  |

#### Table 1 Performance Upgrade Package Contents

| Item                        | Part Number | E7347A<br>Quantity | E7357A<br>Quantity |
|-----------------------------|-------------|--------------------|--------------------|
| Head Assembly, Right        | E7352R      | 0                  | 1                  |
| System Manual               | E7350-90001 | 1                  | 1                  |
| Upgrade Installation Manual | E7350-90005 | 1                  | 1                  |

#### Table 1 Performance Upgrade Package Contents (Continued)

NOTE

The table top is not included with the E7347A or the E7357A upgrade kits. It may be ordered from Agilent Technologies using part number 85106-60038 (refer to "Contacting Agilent" on page vi).

# **Step 3. Secure Additional Installation Equipment**

#### Equipment Required But Not Supplied

The following additional equipment will aid in the installation of the upgrade package, but are *not* included in the upgrade kit.

Make sure that these items are available and at hand before proceeding with the upgrade.

| Item                                           | Part Number                            |
|------------------------------------------------|----------------------------------------|
| Network Analyzer                               | 8510C                                  |
| Sources                                        | 83650B or 83651B, and 83620B or 83621B |
| Test Set (optional)                            | 8517B                                  |
| Calibration/Verification kit                   | 85059A                                 |
| GPIB cables                                    | 10833A                                 |
| BNC to BNC cable                               | 10503A                                 |
| Small Pozi-drive (#1)                          | 8710-0899                              |
| Medium Pozi-drive (#2)                         | 8710-0900                              |
| Flat blade screwdriver                         | not supplied                           |
| Static control table mat                       | 9300-0797                              |
| Wrist strap                                    | 9300-1367                              |
| Wrist-strap-to-mat cord (5 ft)                 | 9300-0980                              |
| PC with BASIC for Windows (Rev. 6.3 or higher) | not supplied                           |

#### Table 2Equipment Required But Not Supplied

# Step 4. Check the Network Analyzer System Operation and Memory

|           | Th<br>kit:<br>wo | e following information applies to both the E7347A and E7357A upgrade<br>s. Use this procedure to ensure that the existing network analyzer system<br>rks properly before installing the upgrade package.                                |
|-----------|------------------|----------------------------------------------------------------------------------------------------|
| Procedure | 1.               | Turn on the instruments in the following order:                                                                                                    |
|           |                  | a. the 83651B and 83621B sources (be sure to turn the switch to power on, not standby)                                                                                                    |
|           |                  | b. the 85105 test set controller                                                                                                    |
|           |                  | c. the 8510C network analyzer                                                                                                    |
|           | 2.               | On the 85102, press the green preset key.                                                                                                    |
|           | 3.               | Does the system pass self-test (85101 self tests, 85102 running error messages, and test set unratio of power tests) and display a LOG MAG $s_{11}$ trace? If not, do <i>not</i> perform the upgrade until the system has been serviced. |
|           | 4.               | Initialize a blank disk, as follows:                                                                                                    |
|           |                  | a. load a blank diskette (with write-protect off),                                                                                                    |
|           |                  | b. on the 85102, press DISK,                                                                                                    |
|           |                  | c. on the 85101, select INITIALIZE DISK: YES.                                                                                                    |
|           | 5.               | Does the system initialize the disk and display <b>DISK INITIALIZED</b> ? If not, tag the 85101, indicating that it has a defective disk drive. The disk drive must be working to load the 8510XF firmware.                              |
| NOTE      | Ste              | eps 6 and 7 apply only to a CRT based display.                                                                                                    |
|           | 6.               | Turn the CRT to its highest intensity. Does the image remain focused? If not, return the CRT to its normal intensity and tag the 85101, indicating that it has a defective CRT.                                                          |
|           | 7.               | Return the CRT to its normal intensity. As long as the CRT functions                                                                                                    |

properly, continue with this procedure.

8. If the system displays a self-test,<sup>\*</sup> running error message, or unratioed power test failure, check the equipment setup. Do not perform the upgrade until either you correct the setup problem, or you have the system serviced.

<sup>\*</sup> You may have to rely on the red LEDs rather than the display.

# Step 5. Install Non-Volatile Memory Upgrade (if needed)

The 8510XF firmware requires at least 832 Kbytes of non-volatile memory.

| To determine how much memory is installed in the | 1. | With the network analyzer system on, press [SYSTEM] {More} {Service Functions} {Test Menu}.                                                                                                    |
|--------------------------------------------------|----|----------------------------------------------------------------------------------------------------|
| system                                           | 2. | Select 22: run service program.                                                                                                    |
|                                                  | 3. | Select 1: 85101 Display/processor service program.                                                                                                    |
|                                                  | 4. | Select 4: non-volatile memory board.                                                                                                    |
|                                                  | 5. | A password is required, which is "8515".                                                                                                    |
| CAUTION                                          |    | correct useage of the password can erase the non-volatile memory.                                                                                                    |
|                                                  | 6. | Select 8. If the <i>Number of Pages</i> reading is equal to or greater than 30BB, there is enough memory for running the 8510XF firmware. Skip the balance of this procedure and go to "Step 6. Disconnect Unneeded Equipment" on page 17.                                                                                                  |
| To increase the non-volatile memory              | 1. | Place the 8510C on an ESD safe work surface and insure there is no AC power connected to the rear panel.                                                                                                    |
|                                                  | 2. | Remove the two plastic feet on the rear upper portion of the 8510C, and<br>then remove the top cover. The PC boards are located beneath the metal<br>cover that runs the length of the right side of the chassis.                                                                                                    |
|                                                  | 3. | Remove the 21 screws that secure the cover and remove the cover to access the PC boards. The board that contains the non-volatile memory is the A6 board, and is easily identified by its orange card extractor.                                                                                                    |
|                                                  | 4. | Remove the plastic card spacers that position the A6 board.                                                                                                    |
|                                                  | 5. | Gently grab the card extractor tabs on the ends of the board, and pull<br>away and up to remove the board.                                                                                                    |
|                                                  | 6. | Place the board on an ESD safe work surface. There are 16 banks on the board, and 8510XF requires at least 13 banks. There are 8 IC chips supplied with this kit. Fill the empty slots until at least 13 banks are filled. The ICs to be loaded in these sockets are a CMOS version of the original replacement IC (part number 1818-4653). |

| 7. | Carefully bend the leads of the IC chips so that the leads are           |
|----|--------------------------------------------------------------------------|
|    | perpendicular to the body and insert them into the empty sockets. Be     |
|    | sure to match up the notch on the top of the chips with the notch on the |
|    | sockets. Gently press them into place making sure that all leads go into |
|    | the socket.                                                              |

- 8. After the ICs have been installed, gently insert the A6 board back into its connector.
- 9. Plug the power cord into the 85101C, turn on the power, and allow the instrument to complete its initialization.
- 10. With the 85101C box on, press [=marker] to enter the Test menu.
- 11. Select 22: run service program.
- 12. Select 1: 85101 Display/processor service program.
- 13. Select 4: non-volatile memory board.
- 14. A password is required, which is "8515".

CAUTION

- Incorrect useage of the password can erase the non-volatile memory.
- 15. Select 1:Initialize Memory.
- 16. On the front panel of the 8510C, select Prior Menu, then Show Non-Volatile Memory Parameters. The 8510C should be displaying the memory board parameters. If the EEPROM in the highest memory page was read successfully, then the # of pages should read at least 30BB. Ignore the present position information. The number-of-pages information is only useful for indicating whether the last bank of upgraded memory is good or not.

#### **Memory Write/Read Test**

Verify the memory

upgrade with chassis open

17. To determine if all of the added memory banks are functioning, select Prior Menu, then Complete Memory Board Unformatted Write/Read Test (2).

18. Press [=Marker] [x1]. This test takes a few minutes to run. If all the memory banks are working, the display will read that the first useable memory bank location is 10 hex. If any other hex location is listed, refer to the following chart to determine which EEPROM chip is at fault.

| First Unuseable Memory<br>Location Read | Possible Fault Location |  |
|-----------------------------------------|-------------------------|--|
| 0C Hex                                  | U13 or U29              |  |
| 0D Hex                                  | U14 or U30              |  |
| 0E Hex                                  | U15 or U31              |  |
| 0F Hex                                  | U16 or U32              |  |

Try replacing one or the other or both of the EEPROMs listed if you do not get 10 Hex as the first useable memory location. Continue repeating the above test until the bad EEPROM(s) are identified.

- 19. When the EEPROMs are found to be working properly, turn off the 8510C and remove the power cord from the rear panel.
- 20. Reinstall the plastic spacers on the A6 board.
- 21. Place the cover over the PC board cage and secure the original 21 screws.
- 22. Install the top cover on the 8510C and finish integrating the 8510C into the system depending on the configuration.

## Step 6. Disconnect Unneeded Equipment

If upgrading to an 8510XF with Option 006, the 8517B test set must have Option 001, multi-test set compatibility. If 8517B does not have Option 001 installed, you will need to order and install this upgrade kit (p/n 8511A K01).

If this is the case, the 8517B will need to be relocated to facilitate the millimeter wave controller. The 8517B should be removed from the rack and placed on the work surface or another rack. The 8517B should be placed as close to the millimeter wave controller as possible.

If the 8510XF does not include Option 006, then remove the 8517B from the test system prior to installing the upgrade.

# **Step 7. Install the Millimeter Wave Controller**

Install the 7341A millimeter wave controller into the system rack as shown in Figure 1 on page 3 (in-rack configuration) or Figure 2 on page 4 (table-top configuration).

Adjust the position of the sources if needed.

# Step 8. Install the Millimeter Wave Test Set

Using the following procedure, install the millimeter wave test set:

- 1. Place the test heads on the table top or work surface in front of the millimeter wave controller.
- 2. Connect the cables as shown in Figure 3. Installation of these cables may require a long, 5/16-inch open-ended wrench.

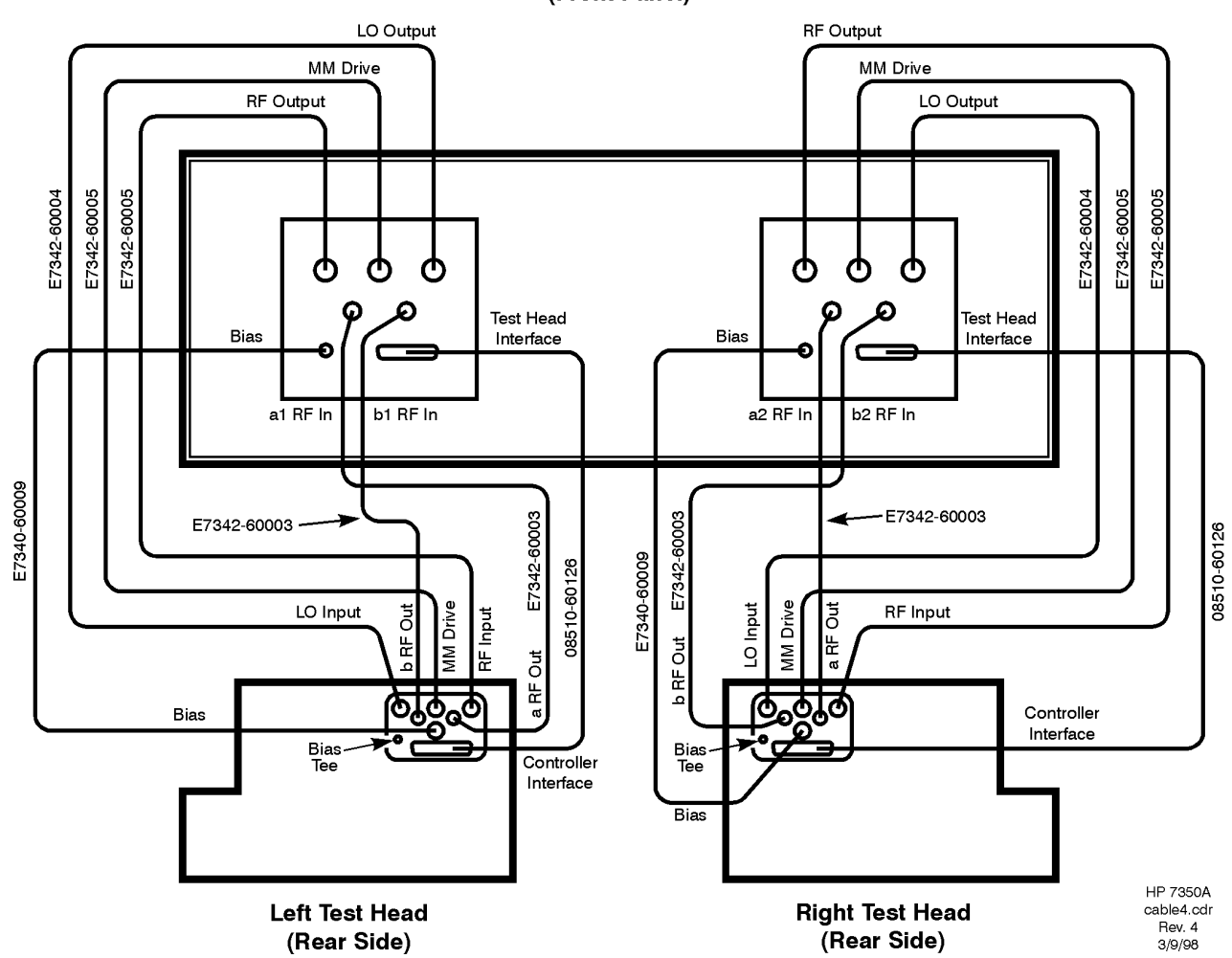

Millimeter Wave Controller (Front Panel)

Figure 3 Controller to Test Heads Cabling

## **Step 9. Reconnect the System**

Reconnect the test system according to the desired configuration. Figure 4 shows the system wiring for the coaxial configuration. Figure 5 shows the system wiring for the on-wafer configuration.

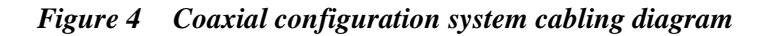

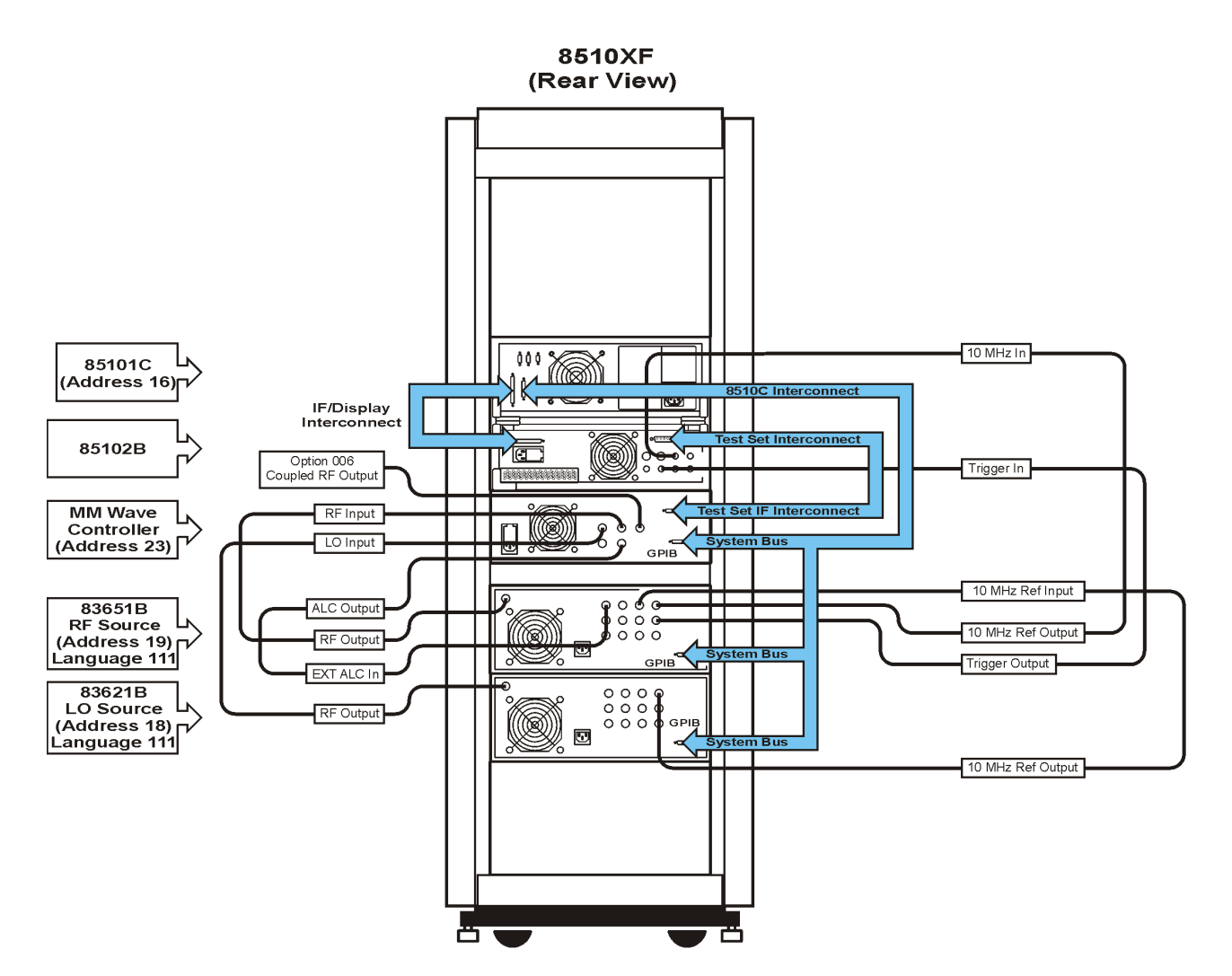

rr514(

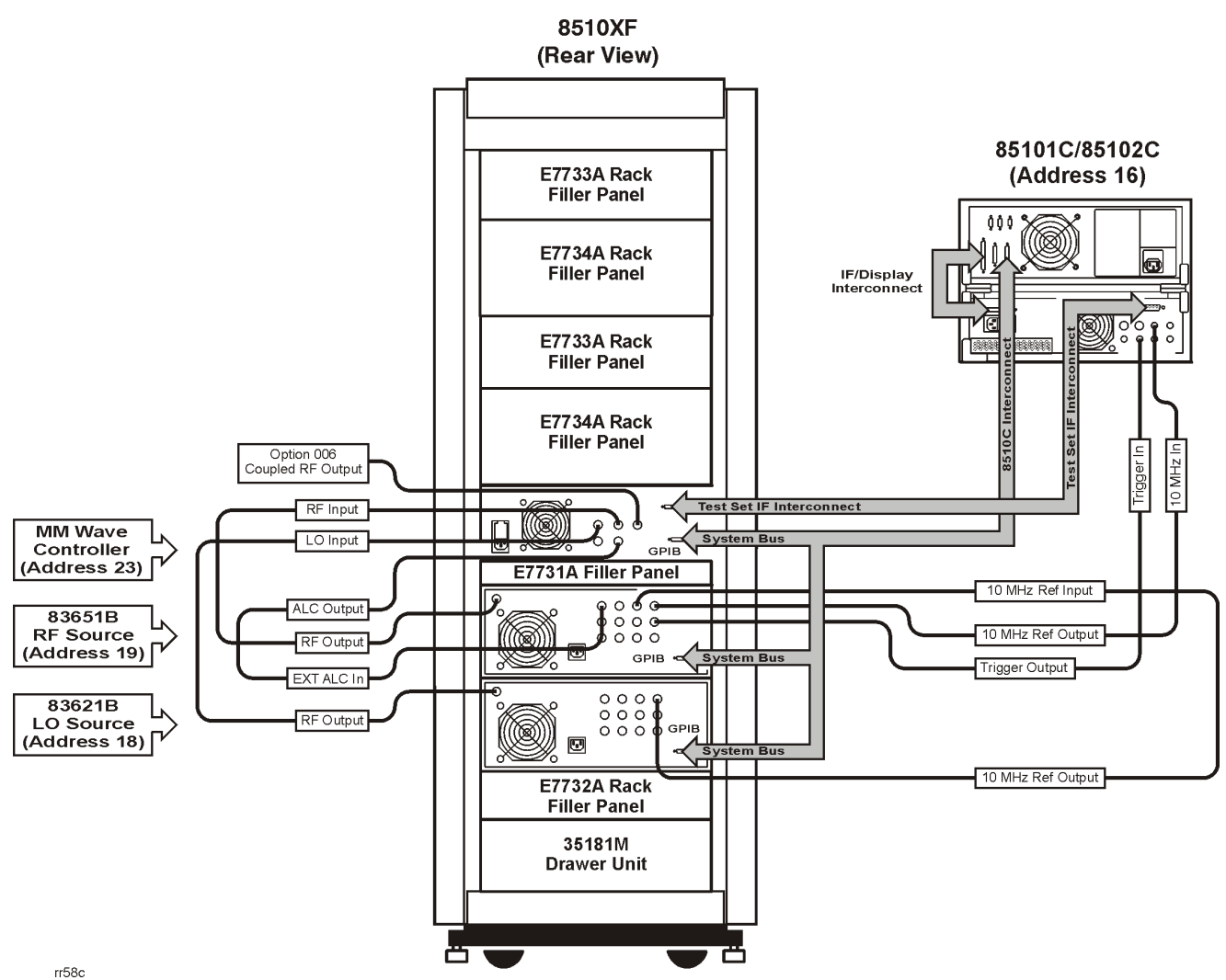

Figure 5 On-wafer configuration system cabling diagram

# Step 10. Load 8510XF Operating System (Firmware)

Perform the following procedure to load the 8510XF software.

- 1. Insert the operating system disk into the 85101 disk drive.
- 2. On the 8510C, press [SYSTEM] (More), and then select (Service Function).
- 3. Select *(Test Menu)*, and then 19. It takes about 3 minutes to load the software and reinitialize the system.

# Step 11. Perform the 8510XF Performance Verification

Refer to the 8510XF System Manual for the procedures to perform a Performance Verification on the upgraded system.